## 演習レポートの作成方法

演習レポートは、別紙レポート例を参考にして、Microsoft Word を利用して作成すること(但し、自宅で Microsoft Word 以外のワープロソフトを使用している場合は、そのワープロソフトでもよい).

[1] 演習レポートの最初には、以下の項目を記入すること

(a)演習番号(例,「演習1」など), (b)演習日, (c) 学籍番号, (d) 氏名 [2] 演習課題ごとに以下の項目を記載すること.

(a)演習課題番号(例,「演習 1-1」など), (b)作成したソースプログラム, (c)実行結果

[3] 複数ページのレポートはホッチキス等を用いて各自で綴じておくこと.

演習レポートの作成手順

- Microsoft Word(以下 Word とする)を 起動し、上記[1]の項目を記入する.
- (2) 課題ごとに演習課題番号を記入する.

ソースプログラムの記入

- (3) Visual Studio のウィンドウに戻り、ソー スプログラムを表示しているウィンドウ で一度クリックする.
- (4) Visual Studio のメニューで「編集」 –
   「すべて選択」を実行する(右図).

| Kadalu - Iviicrosott Visual Studio                                  |                                                                                              |
|---------------------------------------------------------------------|----------------------------------------------------------------------------------------------|
| ファイル(F) 編集(E) 表示(V) プロジェクト(P) ビルド(B) デバッグ(D) チーム(M) ツール(T) テスト(S) 分 | ・析(N) ウィンドウ(W) ヘルプ(H) サインイン 🎦                                                                |
| 💿 🔹 💿 📅 📲 🔐 🦻 🗸 🦿 🗸 Debug 🔹 x86 🔹 🕨 D-カル Windows デバッカ               | (- • ) 🏓 🖕 🔚 🌾 🗏 🦉 🦉 🗐 🕷 🖓 개 개 🛫                                                             |
| <sup>†</sup> Kadai0.cpp ⊭ ×                                         | <ul> <li>▼ リリューション エクスプローラー</li> <li>▼ 平 ×</li> </ul>                                        |
| T 🖾 Kadai0 ・ (グローバル スコープ) ・                                         | · ○○☆ つ·ちョ · · · · · · · · · · · · · · · · · ·                                               |
| #include <stdio.h></stdio.h>                                        | ◆ ソリューション エクスプローラー の検索 (Ctrl+:)                                                              |
| int main(void)                                                      | 「リリューション 'Kadai0' (1プロジェクト)                                                                  |
| <pre>printf("Hello Vorld!¥n");</pre>                                | 🔺 🖼 Kadai0                                                                                   |
| printf("Hello Japanese Students!¥n");                               | ▶                                                                                            |
|                                                                     | ▶ 100 外部依存関係<br>(○ N=7 つ m/l)                                                                |
| 100                                                                 | ++ Kadai0.cpp                                                                                |
|                                                                     | 🚛 ヘッダー ファイル                                                                                  |
|                                                                     | 🐖 リソース ファイル                                                                                  |
|                                                                     |                                                                                              |
|                                                                     |                                                                                              |
|                                                                     |                                                                                              |
|                                                                     | <u>-</u><br><u>-</u><br><u>-</u><br><u>-</u><br><u>-</u><br><u>-</u><br><u>-</u><br><u>-</u> |
| 100 % -                                                             | プロパティ マーキ ×                                                                                  |
| 出力 ▼ 1                                                              | ×                                                                                            |
| 田力元(S): ビルド -   全  雪 雪   芒   譚                                      |                                                                                              |
|                                                                     | <b></b>                                                                                      |
|                                                                     |                                                                                              |
|                                                                     |                                                                                              |
|                                                                     |                                                                                              |
|                                                                     |                                                                                              |
|                                                                     | *                                                                                            |
|                                                                     | A 34% -                                                                                      |

- (5) ソースプログラムの全体が選択(反転表示)されたら、Visual Studioのメニューで「編集」-「コピー」を実行する.
- (6) Word に戻り, ソースプログラムを記入する位置にカーソルを移動する.
- (7) Word のメニューで「編集」-「貼り付け」を実行する.
- (8) ソースプログラムが貼り付けられたら、ソースプログラムだけを選択(反転)状態にして、フォントを「MS ゴシック」に変更する(これは、文字幅が一定のフォントの方が、ソースプログラムが見やすいためであ る. 文字幅の変化する「MS P ゴシック」にしてはならない).

## 実行結果の記入

- (9) Visual Studio のウィンドウに戻り、ソースプログラムをビルドして、プログラムを実行する.
- (10) 実行ウィンドウ(黒い画面)が最前面に出ている状態で、Alt キーを押しながら、
   Print Screen キーを押す.
- (11) Word に戻り, 実行結果を記入する位置にカーソルを移動する.
- (12) Word のメニューで「編集」-「貼り付け」を実行すると、実行ウィンドウが図として貼り付けられる.
- (13) 貼り付けられた実行ウィンドウの図は、通常大きすぎるので、図の周囲のコントロールボックス(小さな 四角形)をつかんで、サイズを適当に調整すること.

| 演習課題 No.0 (9月23日) レポート                                              |
|---------------------------------------------------------------------|
| 電 16-1001 伝 鬼太郎                                                     |
| 課題0                                                                 |
| ソースプログラム                                                            |
| #include <stdio.h></stdio.h>                                        |
| <pre>int main(void) {</pre>                                         |
| printf("Hello World!¥n");                                           |
| printf("Hello Jap <mark>a</mark> nes <mark>e St</mark> udents!¥n"); |
| }                                                                   |

実行結果

| C:¥Windows¥system32¥cmd.exe                                    | _ | $\times$ |
|----------------------------------------------------------------|---|----------|
| Hello World!<br>Hello Japanese Students!<br>続行するには何かキーを押してください |   | î        |
|                                                                |   |          |
|                                                                |   |          |
|                                                                |   |          |
|                                                                |   | ~        |